#### Lampiran 1 Surat Pengantar Pengambilan Data

3414 2/9

Hal: Permohonan Surat Pengantar Pengambilan Data

Palembang, 27 Maret 2024

Yth. Wakil Direktur I Politeknik Negeri Sriwijaya Palembang

Dengan hormat,

Berdasarkan kurikulum Jurusan Administrasi Bisnis Politeknik Negeri Sriwijaya bahwa Laporan Akhir merupakan mata kuliah yang wajib dilaksanakan pada semester VI (enam) merencanakan untuk melaksanakan pengambilan data di Toko Souvenir Cek Ala Palembang guna untuk penulisan Laporan Akhir. Sehubungan dengan itu, saya yang bertanda tangan dibawah ini:

| No | Nama Mahasiswa     | NPM          | Kelas | Program Studi               |
|----|--------------------|--------------|-------|-----------------------------|
| i  | Azzahra Umi Islami | 062130600160 | 6NB   | DIII Administrasi<br>Bisnis |

Mohon kepada Bapak agar dapat membuatkan Surat Pengantar Pengambilan Data yang ditujukan kepada Instansi atau UMKM tempat melakukan penelitian. Adapun Surat Pengantar tersebut ditujukan kepada:

Nama Tempat Ditujukan Alamat

: Toko Souvenir Cek Ala Palembang

: Pemilik Toko Souvenir Cek Ala Palembang

: Lorong Mangga No.16, RT.01/RW.01, 27 Ilir, Kecamatan Ilir Barat

II, Kota Palembang

Besar harapan saya agar Bapak/Ibu dapat menerima permohonan ini. Atas perhatiannya, saya ucapkan terima kasih.

Mengetahui, Ketua Jurusan Administrasi Bisnis

Dr. Heri Setiawan, S.E., M. AB., CPMA NIP 197602222002121001

Hormat kami, Mahasiswa

Azzahra Umi Islami NPM 062130600160

#### Lampiran 2 Surat Izin Pengambilan Data

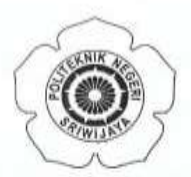

#### KEMENTERIAN PENDIDIKAN, KEBUDAYAAN, RISET, DAN TEKNOLOGI **POLITEKNIK NEGERI SRIWIJAYA** Jalan Srijaya Negara Bukit Besar – Palembang 30139 Telepon (0711) 353414 Laman : <u>http://polsri.ac.id</u>, Pos El : info@polsri.ac.id

Nomor : 3414/PL6.3.1/SP/2024 Perihal : Izin Pengambilan Data 2 April 2024

Yth. Pemilik Toko Souvenir Cek Ala Palembang Lorong Mangga No.16 RT.01 RW.01 Kelurahan 27 Ilir Kecamatan Ilir Barat II Palembang

Dengan hormat,

Sesuai dengan kurikulum Jurusan Administrasi Bisnis pada Politeknik Negeri Sriwijaya, Laporan Akhir merupakan mata kuliah wajib pada semester 6 (enam). Untuk itu mahasiswa kami memerlukan data untuk penyusunan Laporan Akhir tersebut.

Sehubungan dengan hal tersebut di atas, kami mohon Bapak/Ibu dapat memberikan izin dan membantu mahasiswa kami ini untuk mengumpulkan data.

Mahasiswa kami yang akan mengumpulkan data tersebut adalah :

| No | Nama               | NPM            | Kelas | Jurusan/<br>Program Studi |
|----|--------------------|----------------|-------|---------------------------|
| 1  | Azzahra Umi Islami | 0621 3060 0160 | 6 NB  | Administrasi Bisnis       |

Atas perhatian dan bantuannya diucapkan terima kasih.

Tembusan:

- 1. Plt. Direktur
- 2. Ketua Jurusan Administrasi Bisnis
- 3. Yang bersangkutan

4. Arsip

MS.Word/D/AD /Dw

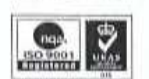

a.n. Plt. Direktur Wakil Direktur I, arlos RS IS . M.T. NAP-196403/011989031003

#### Lampiran 3 Surat Balasan dari Perusahaan

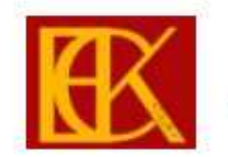

## SOUVENIR CEK ALA

Jalan Temon Lorong Mangga No.16 Kelurahan 27 Ilir Kecamatan Ilir Barat II Kota Palembang Provinsi Sumatera Selatan. 30141

Perihal : Permohonan Pengambilan Data

Palembang. 8 Juni 2024

Yth. Plt. Direktur Politeknik Negeri Sriwijaya di-Palembang

Dengan Hormat,

Menindaklanjuti maksud surat dari Plt. Direktur Politeknik Negeri Sriwijaya tanggal 2 April 2024 Nomor: 3414/PL6.3.1/SP/2024 perihal tersebut di atas, dengan mahasiswa:

| No | Nama               | NPM            | Kelas | Jurusan/Program Studi |
|----|--------------------|----------------|-------|-----------------------|
| 1  | Azzahra Umi Islami | 0621 3060 0160 | 6 NB  | Administrasi Bisnis   |

Bersama ini kami sampaikan bahwa kami menyetujui mahasiswa tersebut untuk melaksanakan penelitian dan pengambilan data pada Souvenir Cek Ala sebagai data untuk penyusunan Laporan Akhir.

Demikian disampaikan, atas perhatiannya diucapkan terima kasih

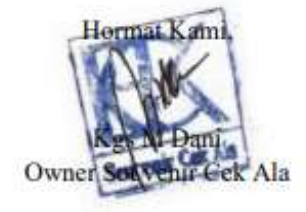

## Lampiran 4 Lembar Hasil Wawancara

Kegiatan : Wawancara mengenai Kegiatan Usaha dan Pengelolaan Stok Barang di Souvenir Cek Ala.

Hari, tanggal : Minggu, 21 April 2024

Narasumber : Ibu Mala (Pemilik Usaha)

| No | Pertanyaan                                                                                   | Jawaban                                                                                                    |
|----|----------------------------------------------------------------------------------------------|----------------------------------------------------------------------------------------------------|
| 1  | Bagaimana proses kegiatan<br>usaha di Souvenir Cek<br>Ala?                                   | Ketika ada pesanan masuk, baru melakukan<br>pembelian bahan baku produksi, kemudian<br>membuat pola di dasar yang akan<br>digunakan, setelah itu dijahit. Setelah<br>produk jadi, dikemas menggunakan plastik<br>dan didistribusikan ke konsumen.                                           |
| 2  | Apa kendala dalam<br>kegiatan usaha di Souvenir<br>Cek Ala?                                  | Kendala dalam kegiatan usaha ini adalah<br>ketika waktu produksi dimana harus<br>membeli terlebih dahulu bahan baku dan<br>baru dapat diproses menjadi produk. Hal<br>tersebut membutuhkan waktu dan tenaga<br>yang lebih agar permintaan dapat segera<br>terpenuhi.                        |
| 3  | Bagaimana kegiatan<br>pengelolaan stok barang di<br>Souvenir Cek Ala?                        | Selama ini tidak pernah melakukan<br>penyimpanan stok untuk segala jenis<br>barang. Hanya jenis barang tertentu yang<br>disimpan seperti ganci, dan kotak tisu. Jadi<br>stok barang yang tersimpan biasanya<br>dikemas ke dalam plastik, lalu ditempatkan<br>di etalase penyimpanan barang. |
| 4  | Bagaimana dengan<br>pencatatan barang keluar<br>dan terjual?                                 | Barang yang telah terjual tidak pernah<br>dicatat, kecuali yang membeli dari Toko<br>Pandan Wangi yang ada di Bandara, karena<br>telah melakukan kerja sama.                                                                                                    |
| 5  | Apakah dengan sistem<br>pengelolaan stok barang<br>tersebut telah optimal?                   | Sistem ini belum terlalu optimal<br>dikarenakan konsumen memerlukan waktu<br>tunggu untuk mendapatkan produk yang<br>diinginkannnya. Kemudian susah untuk<br>menghitung keuntungan yang didapatkan.                                                                                         |
| 6  | Apakah ada alasan ingin<br>mengoptimalkan<br>pengelolaan stok barang di<br>Souvenir Cek Ala? | Agar ketika ada pesanan yang masuk dapat<br>segera terpenuhi dan dapat memantau<br>berapa keuntungan dari penjualan tersebut.                                                                                                    |

#### Lampiran 5 Lembar Penggunaan Macro

#### a. Form Data Customer

Private Sub BTSIMPAN1\_Click()

Set Aktif\_Sheet = Worksheets("DATA CUSTOMER") Baris\_Terakhir = Aktif\_Sheet.Cells(Rows.Count, 2).End(xlUp).Row + 1 Aktif\_Sheet.Cells(Baris\_Terakhir, 3) = TBNAMACUST Aktif\_Sheet.Cells(Baris\_Terakhir, 4) = TBALAMAT Aktif\_Sheet.Cells(Baris\_Terakhir, 5) = TBTELEPON Aktif\_Sheet.Cells(Baris\_Terakhir, 6) = TBEMAIL

Bersih End Sub Private Sub Bersih() TBNAMACUST = "" TBALAMAT = "" TBTELEPON = "" TBEMAIL = ""

TBNAMACUST.SetFocus End Sub

#### b. Form Data Barang

Private Sub CommandButton1\_Click() ' Mengatur Aktif\_Sheet ke lembar kerja "DATA BARANG" Dim Aktif\_Sheet\_DataBarang As Worksheet Set Aktif\_Sheet\_DataBarang = Worksheets("DATA BARANG")

' Menyimpan data ke lembar kerja "DATA BARANG" SimpanDataKeSheet Aktif\_Sheet\_DataBarang

' Mengatur Aktif\_Sheet ke lembar kerja "PERSEDIAAN" Dim Aktif\_Sheet\_Persediaan As Worksheet Set Aktif\_Sheet\_Persediaan = Worksheets("PERSEDIAAN")

' Menyimpan data ke lembar kerja "PERSEDIAAN" SimpanDataKeSheet Aktif\_Sheet\_Persediaan

' Membersihkan TextBox setelah data disimpan Bersih End Sub

' Prosedur untuk menyimpan data ke lembar kerja yang ditentukan Private Sub SimpanDataKeSheet(ByRef Aktif\_Sheet As Worksheet) Dim Baris\_Terakhir As Long Dim nilai\_currency As Currency Dim nilai\_angka As Long Dim nilai\_angkaa As Long Dim nilai\_currencyy As Currency

'Menentukan baris terakhir pada lembar kerja yang diinginkan Baris\_Terakhir = Aktif\_Sheet.Cells(Aktif\_Sheet.Rows.Count, 2).End(xlUp).Row + 1

```
' Mengambil nilai dari TextBox dan mengonversi ke tipe data yang tepat
nilai_currencyy = CCur(TextBox4.Value)
nilai_currency = CCur(TextBox5.Value)
nilai_angka = CLng(TextBox6.Value)
nilai_angkaa = CLng(TextBox7.Value)
```

```
'Menyimpan nilai ke lembar kerja yang diinginkan
With Aktif_Sheet
.Cells(Baris_Terakhir, 2) = TextBox1
.Cells(Baris_Terakhir, 3) = TextBox2
.Cells(Baris_Terakhir, 4) = TextBox3
.Cells(Baris_Terakhir, 5) = nilai_currencyy
.Cells(Baris_Terakhir, 6) = nilai_currency
.Cells(Baris_Terakhir, 7) = nilai_angka
.Cells(Baris_Terakhir, 8) = nilai_angkaa
End With
End Sub
```

' Prosedur untuk membersihkan TextBox Private Sub Bersih() TextBox1 = "" TextBox2 = "" TextBox3 = "" TextBox4 = "" TextBox5 = "" TextBox6 = "" TextBox7 = ""

TextBox1.SetFocus End Sub

' Prosedur untuk menghasilkan ID otomatis
Private Sub Id\_Otomatis()
 ' Mengatur Aktif\_Sheet ke lembar kerja "DATA BARANG"
 Dim Aktif\_Sheet\_DataBarang As Worksheet
 Set Aktif\_Sheet\_DataBarang = Worksheets("DATA BARANG")

'Menentukan baris terakhir pada lembar kerja "DATA BARANG" Baris\_Terakhir = Aktif\_Sheet\_DataBarang.Cells(Aktif\_Sheet\_DataBarang.Rows.Count, 2).End(xlUp).Row

```
'Menghasilkan ID otomatis
TextBox1 = "SCA" &
Format(Right(Aktif_Sheet_DataBarang.Cells(Baris_Terakhir, 2), 3) + 1,
"0##")
End Sub
```

' Peristiwa saat formulir pengguna diaktifkan Private Sub UserForm\_Activate() Id\_Otomatis End Sub

## c. Form Barang Dikirim

```
Private Sub CommandButton1_Click()
  Set Aktif Sheet = Worksheets("DIKIRIM")
   'Mengubah nilai TextBox1 menjadi format tanggal jika memungkinkan
  Dim tanggal As Date
  If IsDate(TextBox1.Value) Then
    tanggal = DateValue(TextBox1.Value)
  Else
    MsgBox "Nilai dalam TextBox1 bukan tanggal yang valid!"
    Exit Sub
  End If
  Dim angka As Integer
  If IsNumeric(TextBox2.Value) Then
    angka = Val(TextBox2.Value)
  Else
    MsgBox "Nilai dalam TextBox2 bukanlah angka yang valid!"
    Exit Sub
  End If
  Baris_Terakhir = Aktif_Sheet.Cells(Rows.Count, 2).End(xlUp).Row + 1
  Aktif_Sheet.Cells(Baris_Terakhir, 2) = tanggal
  Aktif_Sheet.Cells(Baris_Terakhir, 5) = angka
  Aktif_Sheet.Cells(Baris_Terakhir, 3) = ComboBox1
  Aktif_Sheet.Cells(Baris_Terakhir, 4) = ComboBox2
Bersih
```

```
End Sub
Private Sub Bersih()
TextBox1 = ""
```

```
TextBox2 = ""
ComboBox1 = ""
ComboBox2 = ""
ComboBox1.SetFocus
End Sub
Private Sub UserForm_Activate()
Baris_Terakhir = Sheet2.Cells(Rows.Count, 2).End(xlUp).Row
For i = 4 To Baris_Terakhir
ComboBox1.AddItem Sheet2.Cells(i, 2)
Next
Baris_Terakhir1 = Sheet3.Cells(Rows.Count, 3).End(xlUp).Row
For i = 4 To Baris_Terakhir1
ComboBox2.AddItem Sheet3.Cells(i, 3)
Next
End Sub
```

## d. Form Barang Terjual

TextBox2 = ""

```
Private Sub CommandButton1_Click()
  Set Aktif_Sheet = Worksheets("TERJUAL")
   'Mengubah nilai TextBox1 menjadi format tanggal jika memungkinkan
  Dim tanggal As Date
  If IsDate(TextBox1.Value) Then
    tanggal = DateValue(TextBox1.Value)
  Else
    MsgBox "Nilai dalam TextBox1 bukan tanggal yang valid!"
    Exit Sub
  End If
  Dim angka As Integer
  If IsNumeric(TextBox2.Value) Then
    angka = Val(TextBox2.Value)
  Else
    MsgBox "Nilai dalam TextBox2 bukanlah angka yang valid!"
    Exit Sub
  End If
  Baris_Terakhir = Aktif_Sheet.Cells(Rows.Count, 2).End(xlUp).Row + 1
  Aktif_Sheet.Cells(Baris_Terakhir, 2) = tanggal
  Aktif_Sheet.Cells(Baris_Terakhir, 5) = angka
  Aktif_Sheet.Cells(Baris_Terakhir, 3) = ComboBox1
  Aktif_Sheet.Cells(Baris_Terakhir, 4) = ComboBox2
Bersih
End Sub
Private Sub Bersih()
 TextBox1 = ""
```

ComboBox1 = "" ComboBox2 = "" ComboBox1.SetFocus End Sub Private Sub UserForm\_Activate() Baris\_Terakhir = Sheet2.Cells(Rows.Count, 2).End(xlUp).Row For i = 4 To Baris\_Terakhir ComboBox1.AddItem Sheet2.Cells(i, 2) Next Baris\_Terakhir1 = Sheet3.Cells(Rows.Count, 3).End(xlUp).Row For i = 4 To Baris\_Terakhir1 ComboBox2.AddItem Sheet3.Cells(i, 3) Next End Sub

#### Lampiran 6 Lembar Kunjungan Mahasiswa

# KEMENTERIAN PENDIDIKAN DAN KEBUDAYAAN

POLITEKNIK NEGERI SRIWIJAYA Jalan Srijaya Negara Bukit Besar, Palembang 30139 Telepon 0711-353414 Faksimili. 0711-355918 Website: www.polsri.ac.id E-mail: info@polsri.ac.id

LEMBAR KUNJUNGAN MAHASISWA KE PERUSAHAAN/INSTANSI

| Nama                  | : Azzahra Umi Islami                            |  |  |
|-----------------------|-------------------------------------------------|--|--|
| NPM                   | : 062130600160                                  |  |  |
| Jurusan/Program Studi | : Administrasi Bisnis/D-III Administrasi Bisnis |  |  |
| Judul Laporan Akhir   | : Optimalisasi Pengelolaan Stok Barang dengan   |  |  |
|                       | Metode Minimal Maksimal di Souvenir Cek Ala     |  |  |
|                       | Melalui Microsoft Excel                         |  |  |
| 57 TS 1 17            |                                                 |  |  |

Nama Perusahaan/Instansi : Souvenir Cek Ala

| No. | Tanggal       | Kegiatan                                                              | Tanda Tangan dan Cap |
|-----|---------------|-----------------------------------------------------------------------|----------------------|
| 1.  | 14 Maret 2024 | Peruenalan dan memohon izin                                           | Main a               |
| 2   | 21 April 2024 | wawancara mengenai persoalan<br>pada pengelolaan stou barang          | Mante                |
| 3   | 12 Mei 2024   | wawancara dan douumentasi<br>Profil Sovvenir Cey Ala                  | Redusta              |
| 4   | 7 Juni 2004   | Pengam bilan dolumentasi teruait<br>Legi atan Pengelolaan Stou burang | Mausta               |
| 5   | 21 Juni 2004  | Pengambilan dokumentasi untuk                                         | Maarir Cek Ala       |

Pembimbing I,

Fetty Maretha, S.E., M.M NIP 198203242008012009

Palembang, 28 Juni 2024 Pembimbing II,

Dr. Sari L. Z. Ridho, S.E., M.Ec., CHE NIP 197705212006042001

Mengetahui Ketua Jurusan Administrasi Bisnis,

Dr. Heri Setiawan, S.E., M.AB., CPMA NIP 197602222002121001

#### Lampiran 7 Lembar Kesepakatan Bimbingan Laporan Akhir

| No. Dok. : F-PBM-16 | 5 Tgl. Berlaku : 13 Desember 2010                                                        | No. Rev.: 00 |
|---------------------|------------------------------------------------------------------------------------------|--------------|
|                     | KEMENTERIAN PENDIDIKAN, KEBUDAYAAN<br>RISET DAN TEKNOLOGI<br>POLITEKNIK NEGERI SRIWIJAYA |              |
|                     | Jalan Srijaya Negara, Palembang 30139<br>Telp. 0711-353414 Fax. 0711-355918              | 95           |
|                     | Website : www.polisriwijaya.ac.id E-mail : info@polsri.ac.id                             |              |
|                     | KESEPAKATAN BIMBINGAN LAPORAN AKHIR (LA)                                                 |              |

Kami yang bertanda tangan di bawah ini,

| rmax rertama  |   |                                                      |
|---------------|---|------------------------------------------------------|
| Nama          | : | Azzahra Umi Islami                                   |
| NPM           | : | 062130600160                                         |
| Jurusan       | : | Administrasi Bisnis                                  |
| Program Studi | : | D-3 Administrasi Bisnis                              |
| Pihak Kedua   |   |                                                      |
| Nama          | : | Fetty Maretha, S.E., M.M                             |
| NIP           | : | 198203242008012009                                   |
|               |   | 성 같은 그는 것을 알았는 것은 것을 알려야 한다. 전화가 전환 방송을 가지 않는 것이 있다. |

| : | Administrasi Bisnis     |
|---|-------------------------|
|   |                         |
| : | D-3 Administrasi Bisnis |
|   | :                       |

Demikianlah kesepakatan ini dibuat dengan penuh kesadaran guna kelancaran penyelesaian Laporan Akhir.

Pihak Pertama,

Azzabra Umi Islami NPM 062130600160

Palembang, 27 Maret 2014 Pihak Kedua,

Fetty Maretha, S.E., M.M NIP 198203242008012009

Mengetahui, Ketua Jurusan

Dr. Heri Setihwan, S.E., M.AB., CPMA NIP 197602222002121001

| No. Dok. : F-PBM-16 | 5 Tgl. Berlaku : 13 Desember 2010                                                                                                    | No                | . Rev. : 00 |
|---------------------|----------------------------------------------------------------------------------------------------|-------------------|-------------|
|                     | KEMENTERIAN PENDIDIKAN, KEBUDAYAAN<br>RISET DAN TEKNOLOGI<br>POLITEKNIK NEGERI SRIWIJAYA<br>Jalan Srijaya Negara, Palembang 30139<br>Telp. 0711-353414 Fax. 0711-355918<br>Website : www.polisriwijaya.ac.id E-mail : info@polsri.ac.id | GO 1980<br>Segand | H State     |
|                     | KESEPAKATAN BIMBINGAN LAPORAN AKHIR (LA)                                                                                                    |                   |             |

Kami yang bertanda tangan di bawah ini,

| Pinak Pertama |                           |
|---------------|---------------------------|
| Nama          | : Azzahra Umi Islami      |
| NPM           | : 062130600160            |
| Jurusan       | : Administrasi Bisnis     |
| Program Studi | : D-3 Administrasi Bisnis |
| Pihak Kedua   |                           |

| Nama          | : Dr. Sari Lestari Zainal Ridho, S.E., M.Ec., CHE |
|---------------|---------------------------------------------------|
| NIP           | : 197705212006042001                              |
| Jurusan       | : Administrasi Bisnis                             |
| Program Studi | : D-4 Usaha Perjalanan Wisata                     |

Pada hari ini ...Jum'at tanggal ... 8 Maret 2024 telah sepakat untuk melakukan konsultasi bimbingan Laporan Akhir.

Konsultasi bimbingan sekurang-kurangnya 1 (satu) kali dalam satu minggu. Pelaksanaan bimbingan pada setiap hari ... Jum'At...... pukul .07.30. Will, tempat di Politeknik Negeri Sriwijaya.

Demikianlah kesepakatan ini dibuat dengan penuh kesadaran guna kelancaran penyelesaian Laporan Akhir.

Pihak Pertama,

lina

Azzahra Umi Islami NPM 062130600160

Palembang, 8 Maret 2024 Pihak Kedua,

menn

Dr. Sari L. Z. Ridho, S.E., M.Ec., CHE NIP 197705212006042001

Mengetahui, Ketua Jurusan

Dr. Heri Setrawan, S.E., M.AB., CPMA NIP 197602222002121001

## Lampiran 8 Lembar Bimbingan Laporan Akhir

| No. Dok.<br>Rev. : 00                              | : F-PBM-17                                                 | Tgl. Berlaku : 13 Desember 2010                                                                                                    | No.                                                  |
|----------------------------------------------------|------------------------------------------------------------|----------------------------------------------------------------------------------------------------|------------------------------------------------------|
| Ć                                                  | KEM<br>Websit                                              | ENTERIAN PENDIDIKAN DAN KEBUD<br>POLITEKNIK NEGERI SRIWIJAYA<br>Jalan Srijaya Negara, Palembang 30139<br>Telp. 0711-353414 Fax. 0711-355918<br>e : www.polisriwijaya.ac.id E-mail : info@p                                         | AYAAN                                                |
|                                                    |                                                            | LEMBAR BIMBINGAN LAPORAN AKH                                                                                                    | IIR                                                  |
| Lemba<br>Nama<br>NPM<br>Jurusa<br>Judul l<br>Pembi | ur: 1<br>n/Program Studi<br>Laporan Akhir<br>mbing 1/11 *) | <ul> <li>Azzahra Umi Islami</li> <li>062130600160</li> <li>Administrasi Bisnis/D-3 Administrasi</li> <li>Optimatisasi Pengelolaan Stou Barang<br/>Mausimal di Souvenir Ceu Ala melalu</li> <li>Fetty Maretha, S.E., M.M</li> </ul> | Bisnis<br>dengan Metode Minimal<br>a Microsoft Excel |
| No.                                                | Tanggal                                                    | Uraian Bimbingan                                                                                                    | Tanda Tangan<br>Pembimbing                           |
| 1.                                                 | 21/2/2024                                                  | Mengajukan judul LA                                                                                                    | hils                                                 |
| 2.                                                 | 27/3/2024                                                  | Acc Judui LA                                                                                                    | hile                                                 |
| 3.                                                 | 16/9/2024                                                  | Acc Microsoft Excel                                                                                                    | frile                                                |
| 4.                                                 | 23/412024                                                  | Acc proposal                                                                                                    | pijs                                                 |
| 5.                                                 | 71512024                                                   | bab 1<br>Acc proposat LA                                                                                                    | trite                                                |
| 6.                                                 | 3/61 2024                                                  | Revisi 6a6 2 R 3                                                                                                    | ple                                                  |
| 7.                                                 | 6/6/2014                                                   | Acc Gab 3                                                                                                    | file                                                 |

No. Dok. : F-PBM-17 Rev. : 00

Lembar: 2 No Tanda Tangan Tanggal Uraian Bimbingan Pembimbing . Revisi 6ab 9 8. 71612024 12/6/2024 Revisi 6a6 9. 4 Acc 6ab 4 Revisi 6a6 5 10. 19/6/2024 11. 24/6/2024 Pevisi 6a6 5 Acc Rebomendasi likut Wan 12. 27/6/2024

> Palembang, 27 JUNI 2024 Ketua Jurusan/KPS,

Dr. Heri Setiawan, S.E., M.AB., CPMA NIP 197602222002121001

#### Catatan:

\*) melingkari angka yang sesuai.

Ketua Jurusan/Ketua Program Studi harus memeriksa jumlah pelaksanaan bimbingan sesuai yang dipersyaratkan dalam Pedoman Laporan Akhir sebelum menandatangani lembar bimbingan ini.

Lembar pembimbingan LA ini harus dilampirkan dalam Laporan Akhir.

No.

Tgl. Berlaku: 13 Desember 2010

No. Dok. : F-PBM-17 Rev. : 00 KEMENTERIAN PENDIDIKAN DAN KEBUDAYAAN POLITEKNIK NEGERI SRIWIJAYA Jalan Srijaya Negara, Palembang 30139 Telp. 0711-353414 Fax. 0711-355918 Website : www.polisriwijaya.ac.id E-mail : info@polsri.ac.id

LEMBAR BIMBINGAN LAPORAN AKHIR

Lembar: 1

| Nama                  | 1 | Azzahra Umi Islami                                         |
|-----------------------|---|------------------------------------------------------------|
| NPM                   |   | 062130600160                                               |
| Jurusan/Program Studi |   | Administrasi Bisnis/D-3 Administrasi Bisnis                |
| Judul Laporan Akhir   | : | Optimalisasi Pengelolaan Stou Barang dengan Metade Minimal |
|                       |   | Mausimal di Souvenir Celi Ala melalui Microsoft Excel      |

Pembimbing I / II \*) : Dr. Sari Lestari Zainal Ridho, S.E., M.Ec., CHE

| No. | Tanggal             | Uraian Bimbingan   | Tanda Tangan<br>Pembimbing |
|-----|---------------------|--------------------|----------------------------|
| l.  | 23 Februari<br>2024 | ACC Judui          | Bringhu                    |
| 2.  | 8 Maret<br>Zozy     | Bimbingan Proposal | SNLAM                      |
| 3.  | 22 Marei<br>2024    | Revisi Proposal    | Swithing                   |
| 4.  | lg April<br>ZOZY    | ACC Proposal       | SWAYING                    |
| 5.  | 3 Mei 2024          | Revisi Bab 1 dan 2 | BMHAMS                     |
| 6.  | 10 Hei 2024         | Acc Bab 1 dan 2    | Brelouin                   |
| 7.  | 17 Mei<br>2024      | Revisi Bab 3 dan 4 | Sulpin                     |

No.

No. Dok. : F-PBM-17 Rev. : 00

| No  | Tanggal                 | Uraian Bimbingan               | Tanda Tangan<br>Pembimbing |
|-----|-------------------------|--------------------------------|----------------------------|
| 8.  | 20 Mei<br>2074          | Acc Bab 3 dan 4                | Suprin                     |
| 9.  | 12 Juni<br>2024         | Revisi Bab 5                   | Salehin                    |
| 10. | 1g Juni<br>2024         | Acc. Bab 5 dan revisi abstrau  | plan                       |
| 11. | 2 <b>4</b> Juni<br>2024 | Acc Abstrau                    | Suching                    |
| 12. | inul Be<br>peas         | Acc dan Reuomendasi juut ujian | Sunlehin                   |

Palembang, 28 Juni 2034 Ketua Jurusan/KPS,

Dr. Heri Setiawan, S.E., M.AB., CPMA NIP 197602222002121001

#### Catatan:

\*) melingkari angka yang sesuai.

Ketua Jurusan/Ketua Program Studi harus memeriksa jumlah pelaksanaan bimbingan sesuai yang dipersyaratkan dalam Pedoman Laporan Akhir sebelum menandatangani lembar bimbingan ini.

Lembar pembimbingan LA ini harus dilampirkan dalam Laporan Akhir.

No.

### Lampiran 9 Lembar Rekomendasi Ujian Laporan Akhir

| No. Dok. : F-PBM-18 | Tgl. Berlaku : 13 Desember 2010                                                                                                    | No. Rev. : 00 |
|---------------------|----------------------------------------------------------------------------------------------------|---------------|
|                     | KEMENTERIAN PENDIDIKAN DAN KEBUDAYAAN<br>RISET, DAN TEKNOLOGI<br>POLITEKNIK NEGERI SRIWIJAYA<br>Jalan Srijaya Negara, Palembang 30139<br>Telp. 0711-353414 fax. 0711-355918<br>Website : www.polisriwijaya.ac.id E-mail : info@polsri.ac.id |               |
| R                   | EKOMENDASI UJIAN LAPORAN AKHIR/ SKRIPS                                                                                                    | SI            |

Pembimbing Laporan Akhir / Skripsi memberikan rekomendasi kepada,

| Nama                  | 1 | AZZAHRA UMI ISLAMI                                                                                                    |
|-----------------------|---|----------------------------------------------------------------------------------------------------|
| NPM                   | 1 | 06 21 3060 0160                                                                                                    |
| Jurusan/Program Studi | ; | ADMINISTRASI BISNIS/ D3 ADMINISTRASI BISNIS                                                                               |
| Judul Laporan Akhir   | 2 | OPTIMALISASI PENGELDLAAN STOK BARANG<br>DEIVGAN METODE MINIMAL MAKSIMAL DI<br>SOUVENIR CEK ALA MELALUI MICROSOFT<br>EXCEL |

Mahasiswa tersebut telah memenuhi persyaratan dan dapat mengikuti Ujian Laporan Akhir (LA) / Skripsi pada Tahun Akademik ... 2023 / 2024

Palembang, 27 Juni 2024

Pembimbing I,

19820324200801 2009 NIP

Pembimbing II,

uletim ( Or Sari L. I Ridno, S. E. N. EG, CHE)

NIP 19770521 2006 04 2001

## Lampiran 10 Dokumentasi

| Gambar | Keterangan                                                   |
|--------|--------------------------------------------------------------|
|        | Wawancara mengenai<br>kegiatan usaha di<br>Souvenir Cek A la |
|        | Bahan-bahan untuk<br>memproduksi                             |
|        | Mempola bahan                                                |
|        | Menjahit                                                     |

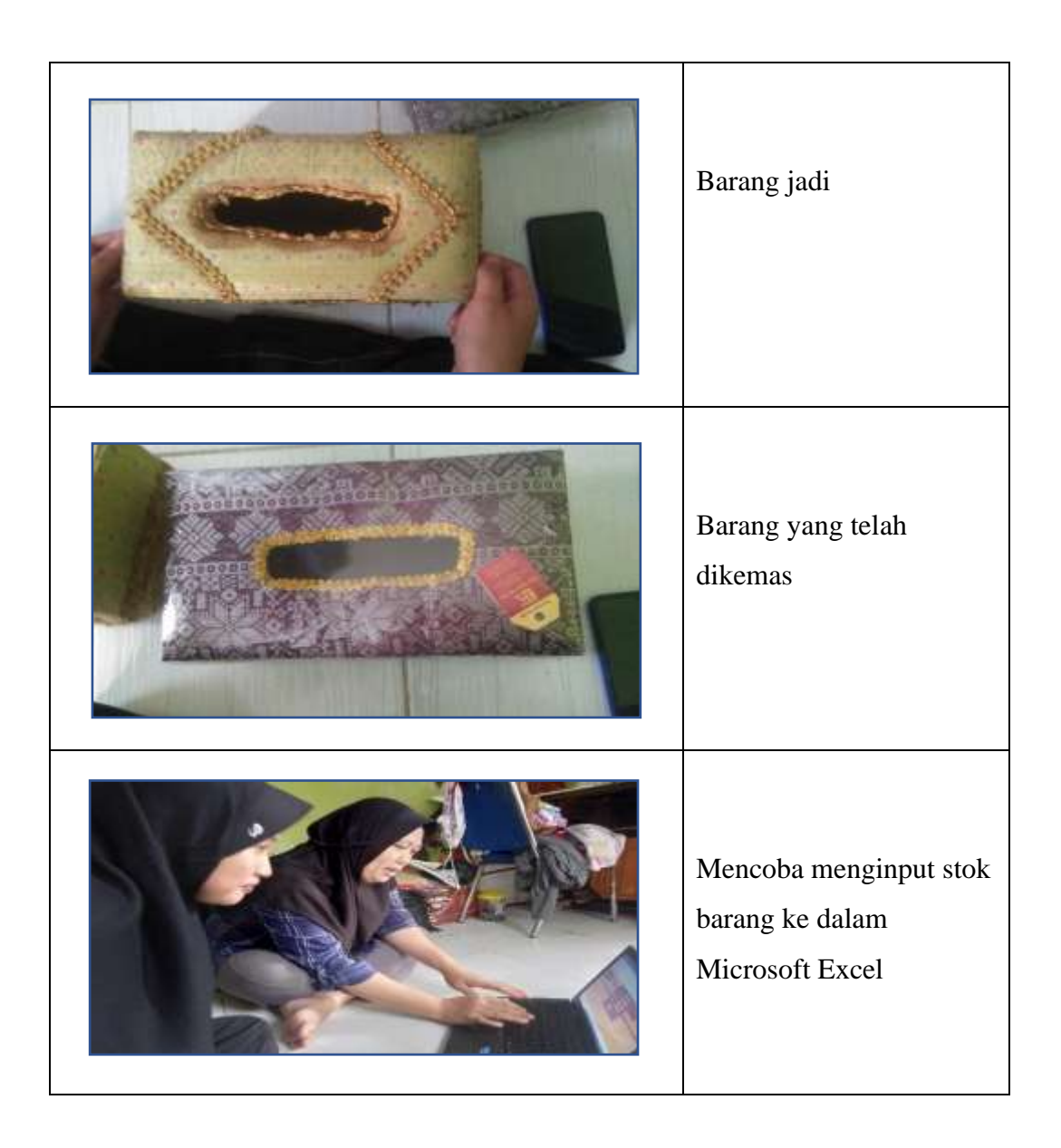

#### Lampiran 11 Lembar Persetujuan Proposal Laporan Akhir

## KEMENTERIAN PENDIDIKAN DAN KEBUDAYAAN POLITEKNIK NEGERI SRIWIJAYA Jalan Srijaya Negara Bukit Besar, Palembang 30139 Telepon 0711-353414 Faksimili. 0711-355918 Website: www.polsri.ac.id E-mail: info@polsri.ac.id LEMBAR PERSETUJUAN PROPOSAL LAPORAN AKHIR

| 1. Judul Laporan Akhir | : Optimalisasi Pengelolaan Stok Barang dengan |  |
|------------------------|-----------------------------------------------|--|
|                        | Metode Minimal Maksimal di Souvenir Cek Ala   |  |
|                        | Melalui Microsft Excel                        |  |
| 2. Jenis Laporan Akhir | : Penelitian                                  |  |
| 3. Mata Kuliah         | : Aplikasi Komputer Bisnis                    |  |
| 4. Identitas Mahasiswa |                                               |  |
| Nama                   | : Azzahra Umi Islami                          |  |
| NPM                    | : 062130600160                                |  |
| Kelas                  | : 6 NB                                        |  |
| Jurusan                | : Administrasi Bisnis                         |  |
| Program Studi          | : D-III Administrasi Bisnis                   |  |
|                        |                                               |  |

Pembimbing I,

Fetty Marcha, S.E., M.M NIP 198203242008012009

Palembang, 23 April 2024 Pembimbing II,

Dr. Sari L. Z. Ridho, S.E., M.Ec., CHE NIP 197705212006042001

Mengetahui,

Koordinator Program Studi D-III Administrasi Bisnis,

Fetty Maretha, S.E., M.M NIP 198203242008012009

Ketua Jurusan Administrasi Bisnis,

Dr. Heri Setiawan, S.E., M.AB., CPMA NIP 197602222002121001

#### Lampiran 12 Lembar Pengesahan Proposal Laporan Akhir

### OPTIMALISASI PENGELOLAAN STOK BARANG DENGAN METODE MINIMAL MAKSIMAL DI SOUVENIR CEK ALA MELALUI MICROSOFT EXCEL

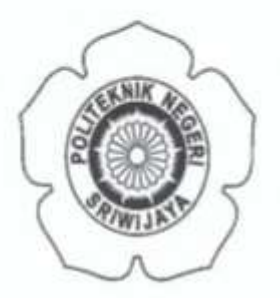

#### PROPOSAL LAPORAN AKHIR

OLEH:

AZZAHRA UMI ISLAMI NPM 062130600160

Menyetujui,

Pembimbing I,

Fetty Maretha, S.E., M.M NIP 198203242008012009

Palembang, 23 April 2024 Pembimbing II,

Dr. Sari L. Z. Ridho, S.E., M.Ec., CHE NIP 197705212006042001

Mengetahui,

Ketua Jurusan Administrasi Bisnis,

Dr. Heri Setiawan, S.E., M.AB., CPMA NIP 197602222002121001 Koordinator Program Studi D-III Administrasi Bisnis,

Fetty Maretha, S.E., M.M NIP 198203242008012009

### Lampiran 13 Lembar Revisi Laporan Akhir

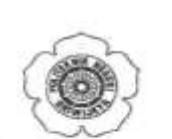

KEMENTERIAN PENDIDIKAN, KEBUDAYAAN, RISET DAN TEKNOLOGI POLITEKNIK NEGERI SRIWIJAYA JURUSAN ADMINISTRASI BISNIS Jalan Srijaya Negara Bukit Besar, Palembang 30139 Telp. 0711-353414 fax, 0711-355918 Website: www.polisriwijaya.ac.id E-mail : info@polsri.ac.id

### REVISI LAPORAN AKHIR / SKRIPSI TAHUN AKADEMIK 2023/2024

| HARI    | Senin          |
|---------|----------------|
| TANGGAL | . 15 Juli 2024 |
| RUANG   | . 1            |

DOSEN PENGUJI :

| NO                 | NA                             | MA PENGUJI                                                        | A TANDA TANGAN                                                                                |
|--------------------|--------------------------------|-------------------------------------------------------------------|-----------------------------------------------------------------------------------------------|
| 1                  | Neheng Miskin                  | Jah                                                               | 1                                                                                             |
| 2                  |                                |                                                                   | V 2                                                                                           |
| 3                  |                                |                                                                   | 3                                                                                             |
| 4                  |                                |                                                                   | 4                                                                                             |
| 5                  |                                |                                                                   | 5                                                                                             |
| 6                  |                                |                                                                   | 6                                                                                             |
| NAM<br>NPM<br>JUDU | A MAHASISWA<br>I<br>JL SKRIPSI | AZZAHRA UMI I<br>OG213060 D160<br>OPTIMALISASI PE<br>MINI MAL MAR | SLAMI KELAS 6 NB<br>INGELDLAAN STOK BARANG DENGAN METOD<br>KSIMAL DI SOUVENIR CEK ALA MELALUI |

PERBAIKAN :

- 1. Pengektan Tabel 2. Penulisan Tabel & Eaubar 3. Kesimpulan <del>2 S.</del> (per poin

Ketua Jurusan,

Dr. Heri Setiawan, S.E., M.AB., CPMA NIP 197602222002121001

## Lampiran 14 Lembar Persetujuan Revisi Laporan Akhir

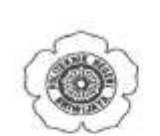

KEMENTERIAN PENDIDIKAN, KEBUDAYAAN, RISET DAN TEKNOLOGI POLITEKNIK NEGERI SRIWIJAYA JURUSAN ADMINISTRASI BISNIS Jalan Srijaya Negara Bukit Besar, Palembang 30139 Telp. 0711-353414 fax, 0711-355918 Website: www.polisriwijaya.ac.id E-mail : info@polsri.ac.id

## TANDA PERSETUJUAN LAPORAN AKHIR / SKRIPSI TAHUN AKADEMIK 2023/2024

| HARI           | Rabu                                               |
|----------------|----------------------------------------------------|
| TANGGAL        | 17 Juli 2024                                       |
| RUANG          |                                                    |
| NAMA MAHASISWA | AZZAHRA UMI ISLAMI KELAS GNR                       |
| NPM            | 06213060 0160                                      |
| JUDUL SKRIPSI  | OPTIMALISASI PENGELOLAAN STOK BARANG DENGAN METODE |
|                | MINIMAL MAKSIMAL DI SOUVENIR CEK ALA MELALU        |
|                | MICROSOFT EXCEL                                    |

#### DOSEN PENGUJI :

| NO | NAMA PENGUJI                    | TANDA TANGAN |        |
|----|---------------------------------|--------------|--------|
| 1  | Dr. Neneng Misujudh, S.E., M.Si | 1            |        |
| 2  |                                 | 1            |        |
| 3  |                                 | 3            |        |
| 4  |                                 | 4            | * ***  |
| 5  |                                 | 5            |        |
| 6  |                                 | 6            | (1.145 |

Ketua Jurusan,

Dr. Heri Setiawan, S.E., M.AB., CPMA NIP 197602222002121001